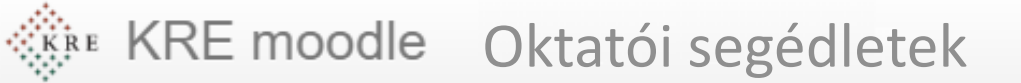

## KRE Moodle kezelői felület változása 2021

Ebben a részben azt nézzük meg, hol találjuk a legfontosabb funkciókat az új felületen

Feldolgozás időigénye: kb. 10 perc

Eszköz és programigény: webböngésző

**KRE moodle** Oktatói segédletek

2

- Belépés után a menüt a bal felső sarokban találjuk (három vízszintes vonal) (1)
- A menü ki és bekapcsolható ennek a gombnak a megnyomásával
- A saját kurzusainkat a kezdőoldalon (2) és az irányítópulton (3) találjuk

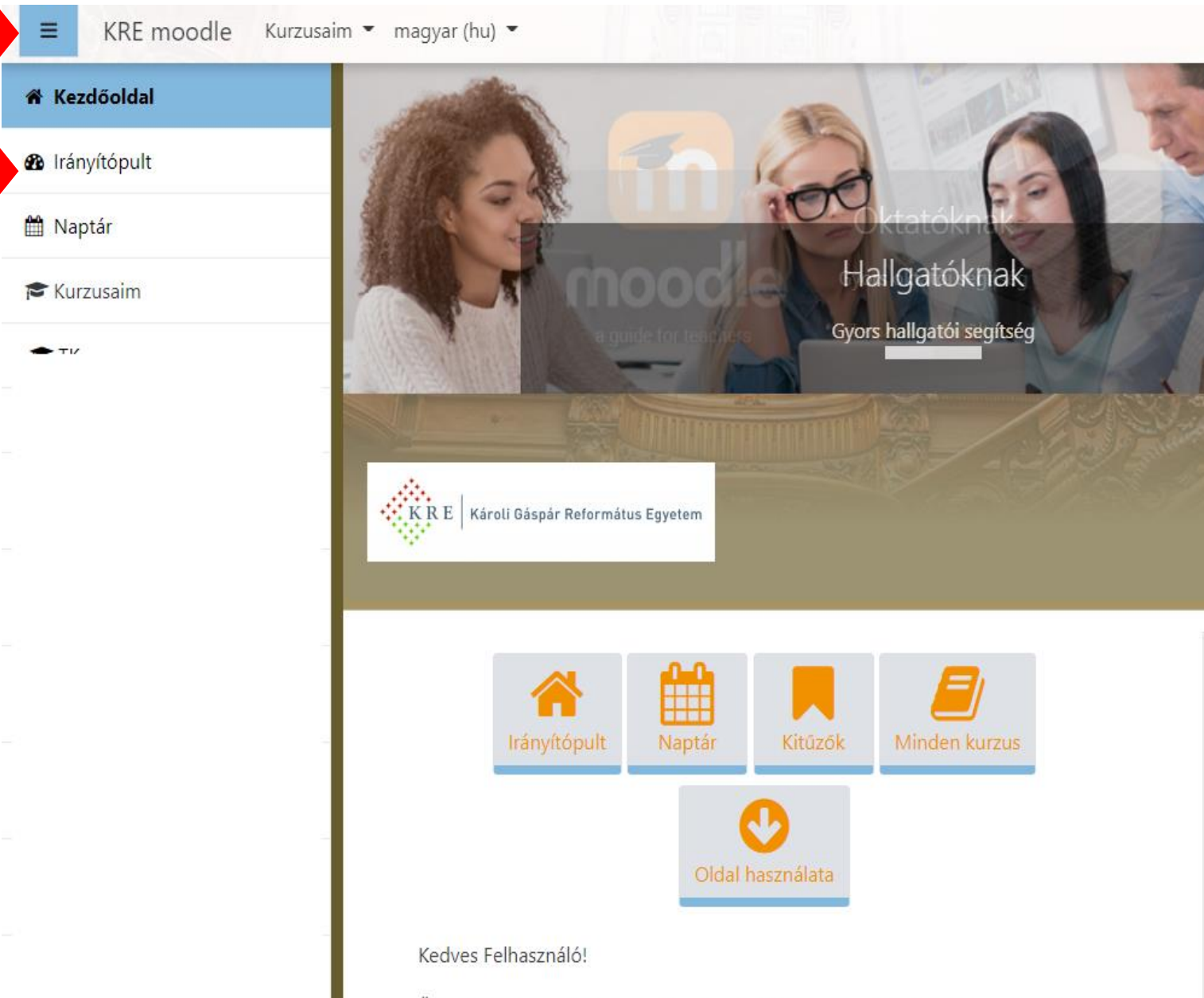

Üdvözöljük a megújult portálon. Amennyiben észrevétele van, ide legyen szíves megírni: moodle@kre.hu.

vigzoltan.hu ©2021

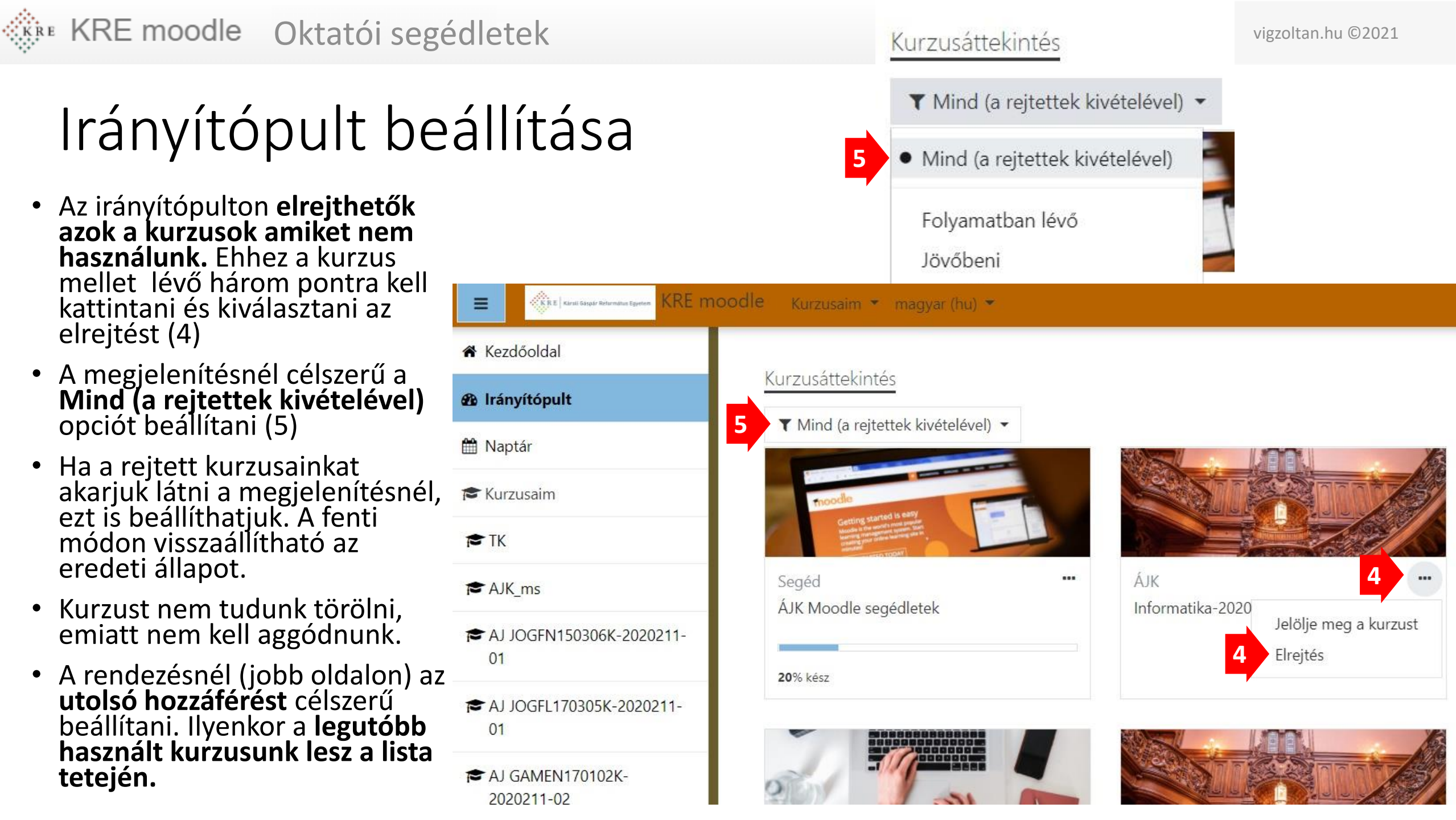

•

•

Kurzus beállításai 1

KRE moodle Oktatói segédletek

- A kurzusba nevére kattintva belépünk a kurzusba.
- Belépve, a menüt ugyanúgy a bal felső sarokban találjuk (három vízszintes vonal) (6)
  - Innét léphetünk vissza a kezdőoldalra vagy az irányítópultra (7)

6

- Itt találjuk a résztvevők listáját (8) és az osztályzatokat (feladatok pontozásának összegzését) (9)
- A beállítások (a kurzuskezelés) a fogaskerekes ikonra kattintva érhetők el (10)

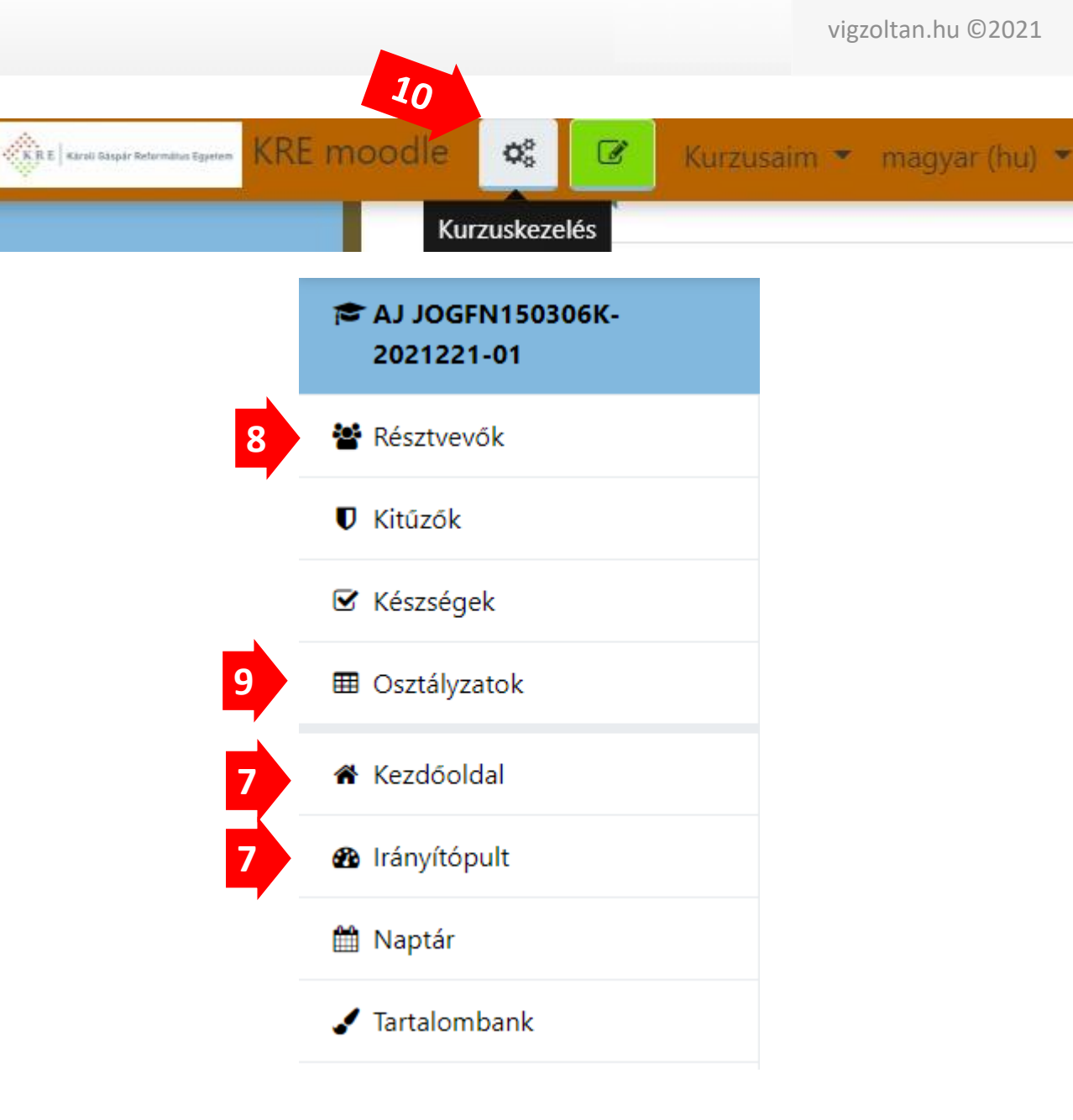

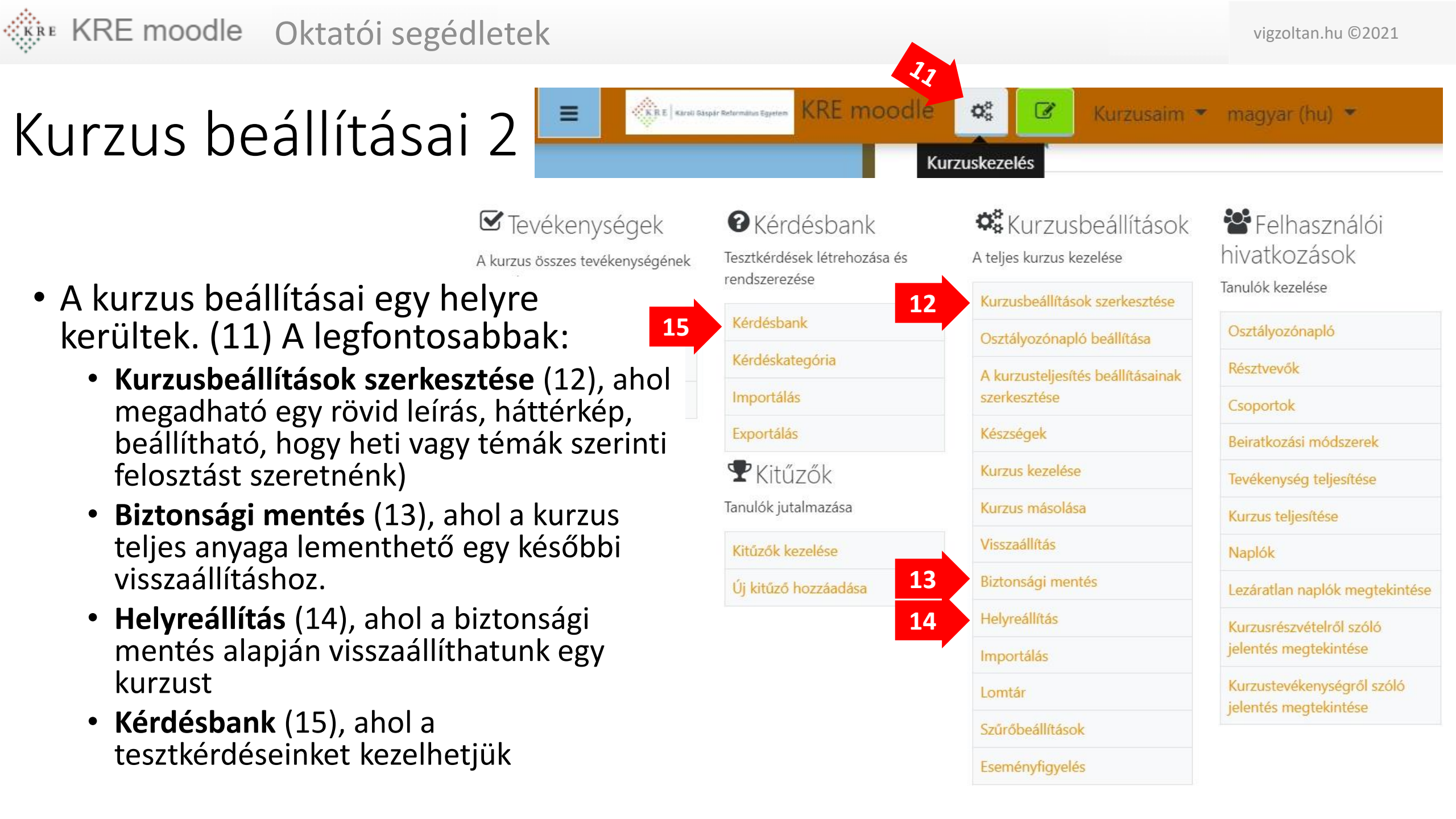

## Kurzus tartalmának szerkesztése

18

- A kurzus beállításai mellett egy zöld gombot látunk ezzel tudunk váltani a szerkesztési és a megtekintési mód között (16) Ha megnyomjuk piros lesz, de a kurzusunk egyes elemei szerkeszthetővé válnak.
- A szerkesztés módja azonos a korábbi verzióval, azaz a meglévő elemeink mellett a szerkesztés menü jelenik meg (17), amelynek a fontosabb funkciói a következők:
  - Beállítások szerkesztése: módosíthatjuk az elemet, a kiírt szöveget, vagy leírást, az elem bármely tulajdonságát.
  - Elrejtés: az elemet csak mi látjuk, a hallgatók nem.
  - Törlés: az elemet kitöröljük a kurzusból.
- A négy irányú nyilakat (18) egérrel megfogva és mozgatva átrendezhetjük az elemek sorrendjét
- A téma vagy heti blokkok alján Tevékenység vagy tananyag beszúrása linkkel vihetünk fel új elemet a kurzusba
- Hasonló szerkesztési funkciókat látunk a hét/téma mellett is

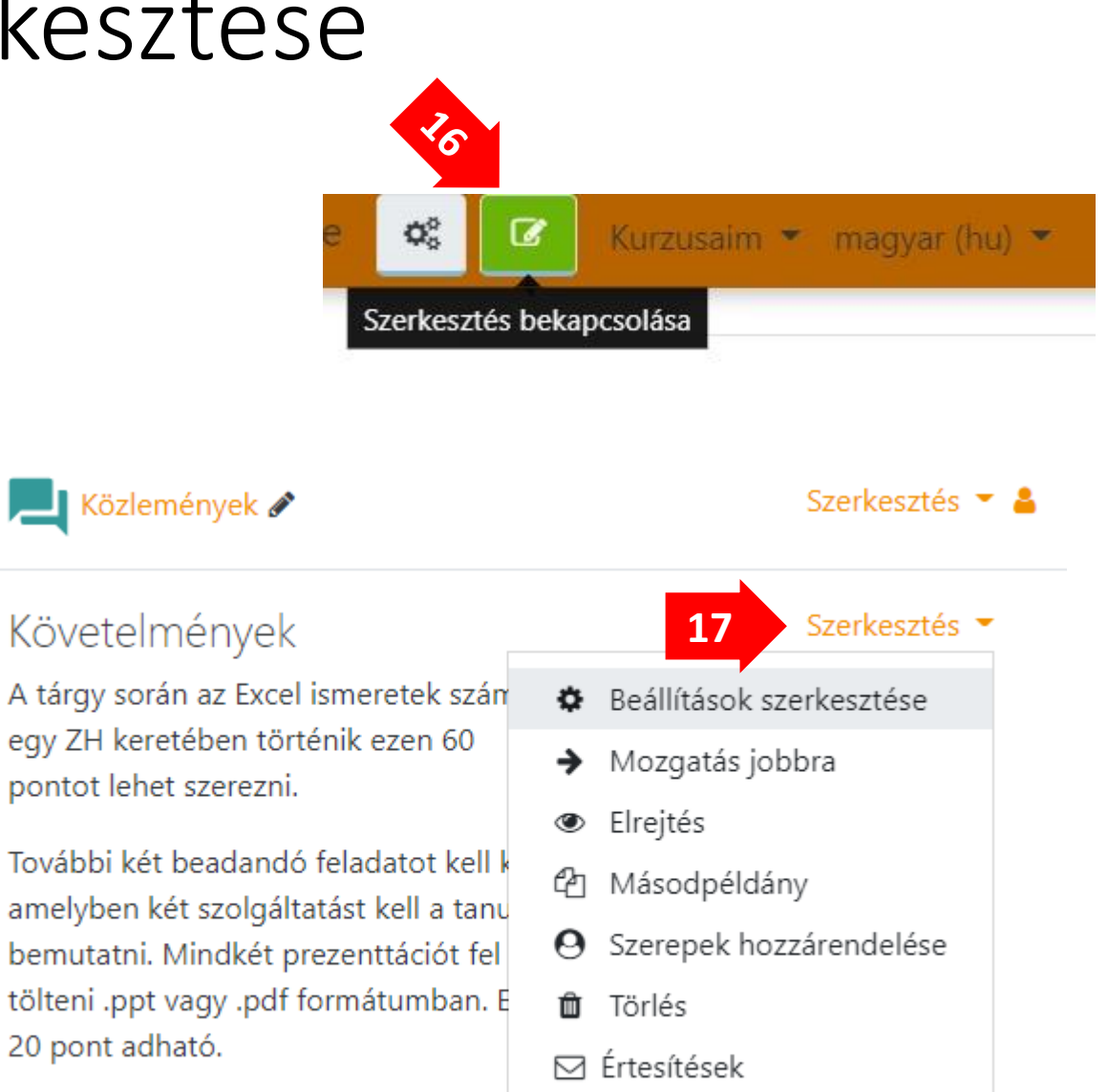